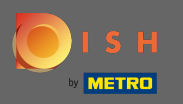

Faça login na sua conta do site DISH e navegue até o design do conteúdo através do menu do lado esquerdo.

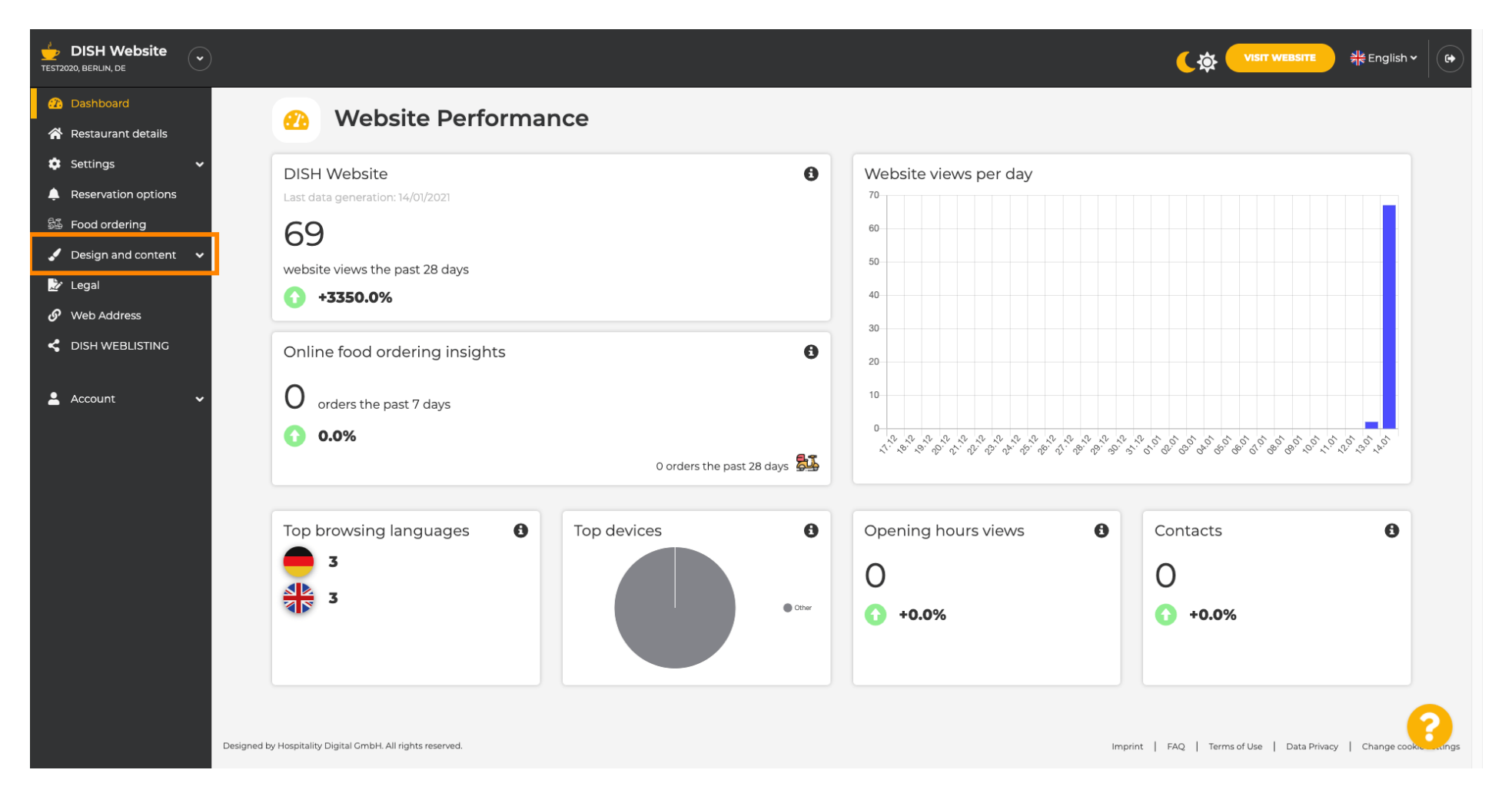

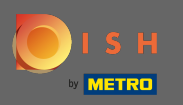

## Clique no design para fazer alterações em seu modelo, fontes e outros aspectos de design do seu site.

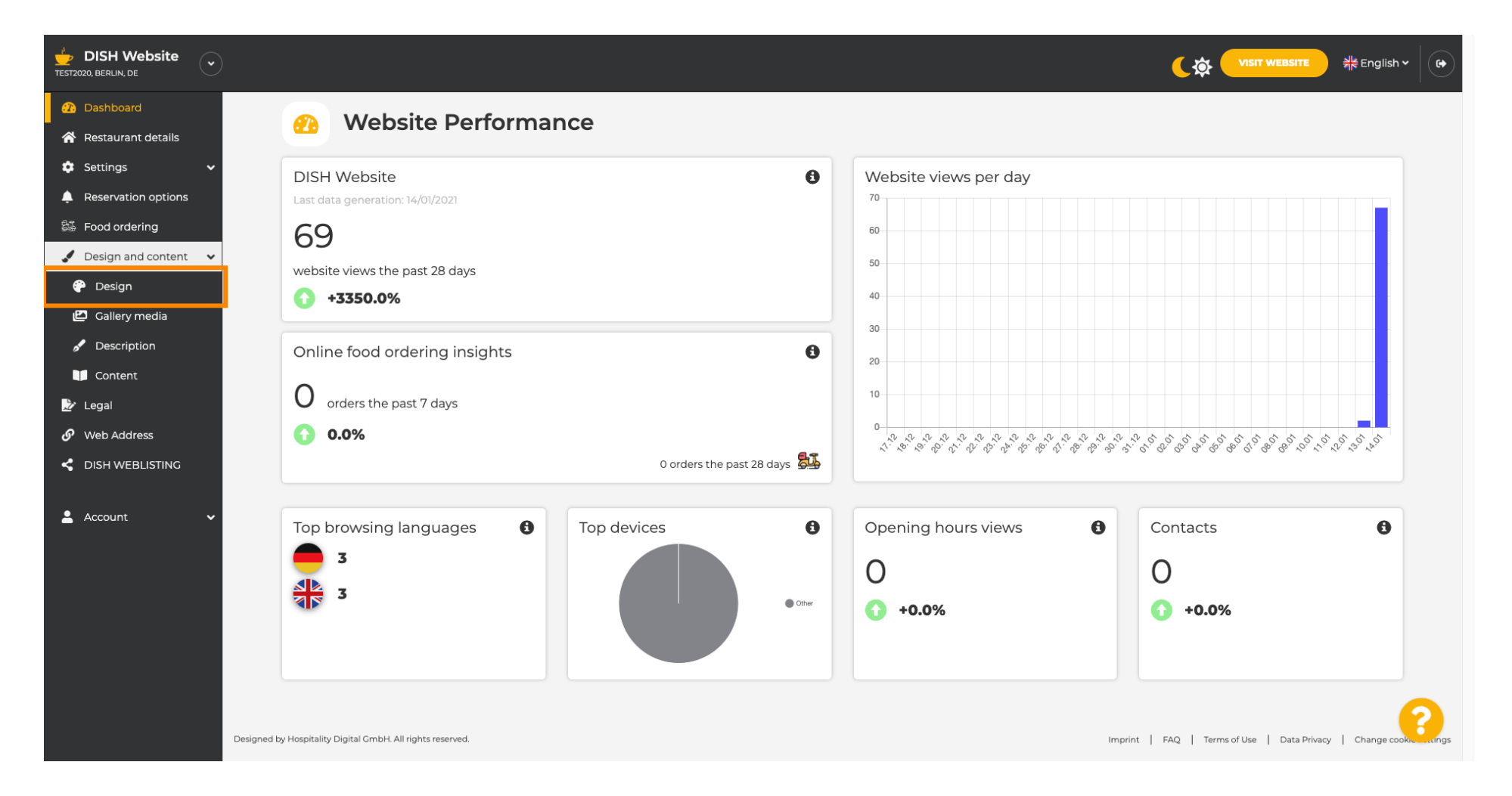

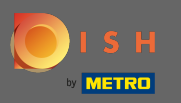

Seu site usa o modelo clássico ou moderno. Nota: O modelo de design atual é realçado com mais brilho.

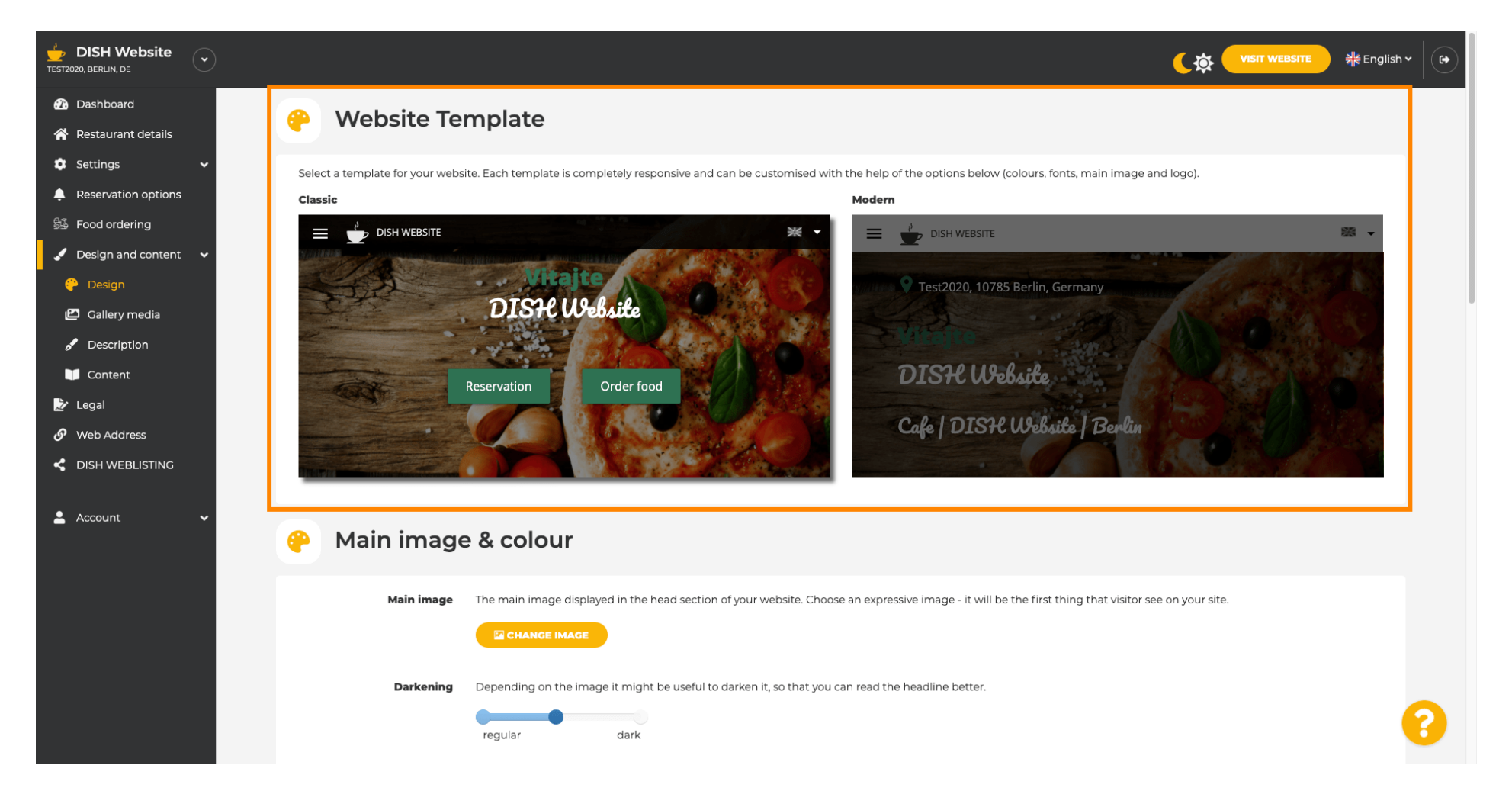

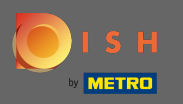

 $(\mathbf{i})$ 

Atualmente ativo é o modelo clássico. Os templates podem ser personalizados ainda mais alterando as fontes, imagens, cores e logotipo. Vamos visitar nosso site para ver a estrutura básica.

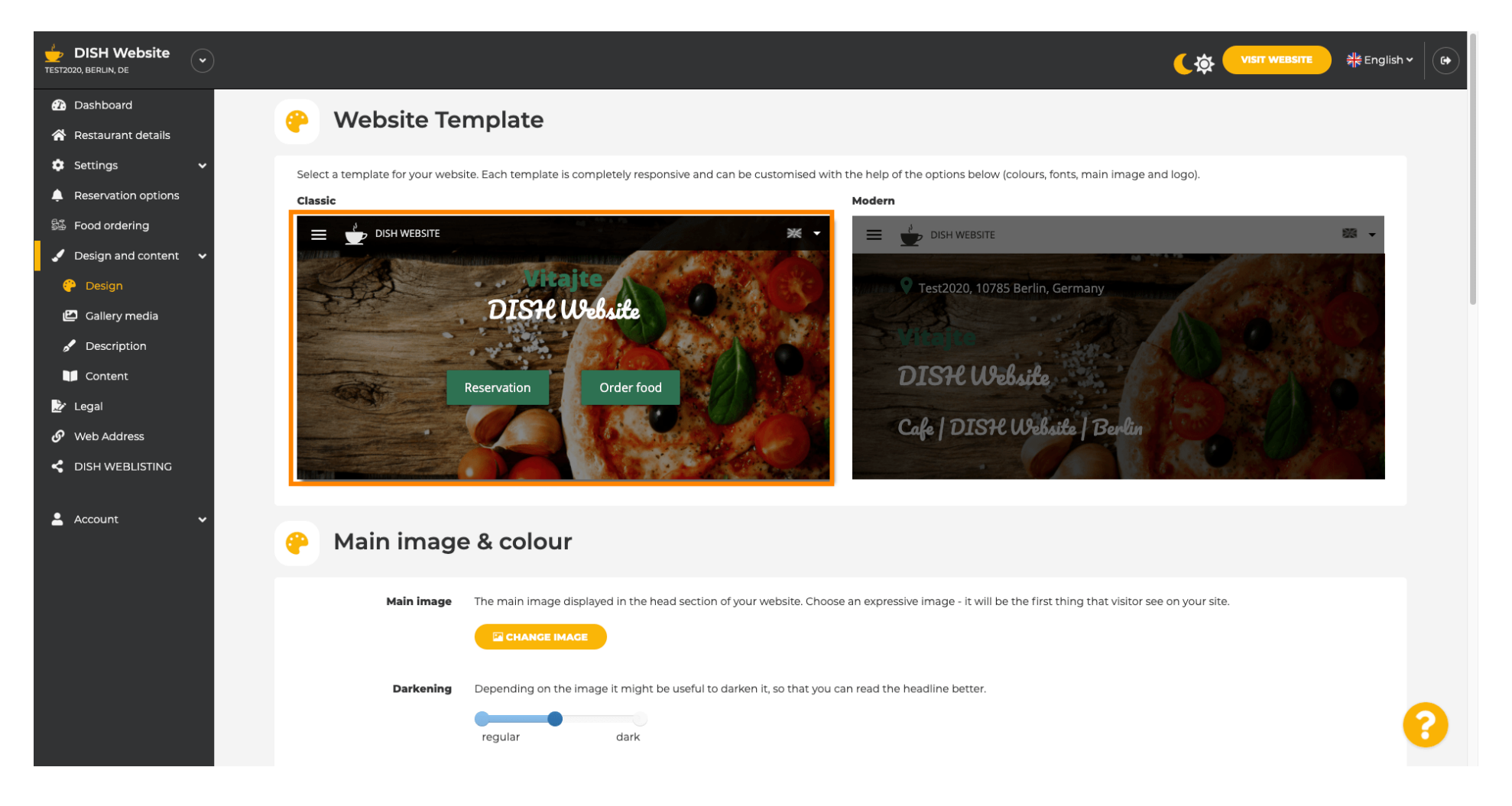

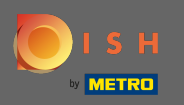

O nome do seu estabelecimento será exibido no centro da tela e a barra de menu superior é mostrada em um fundo escuro. Role para baixo para ver mais seções do seu site.

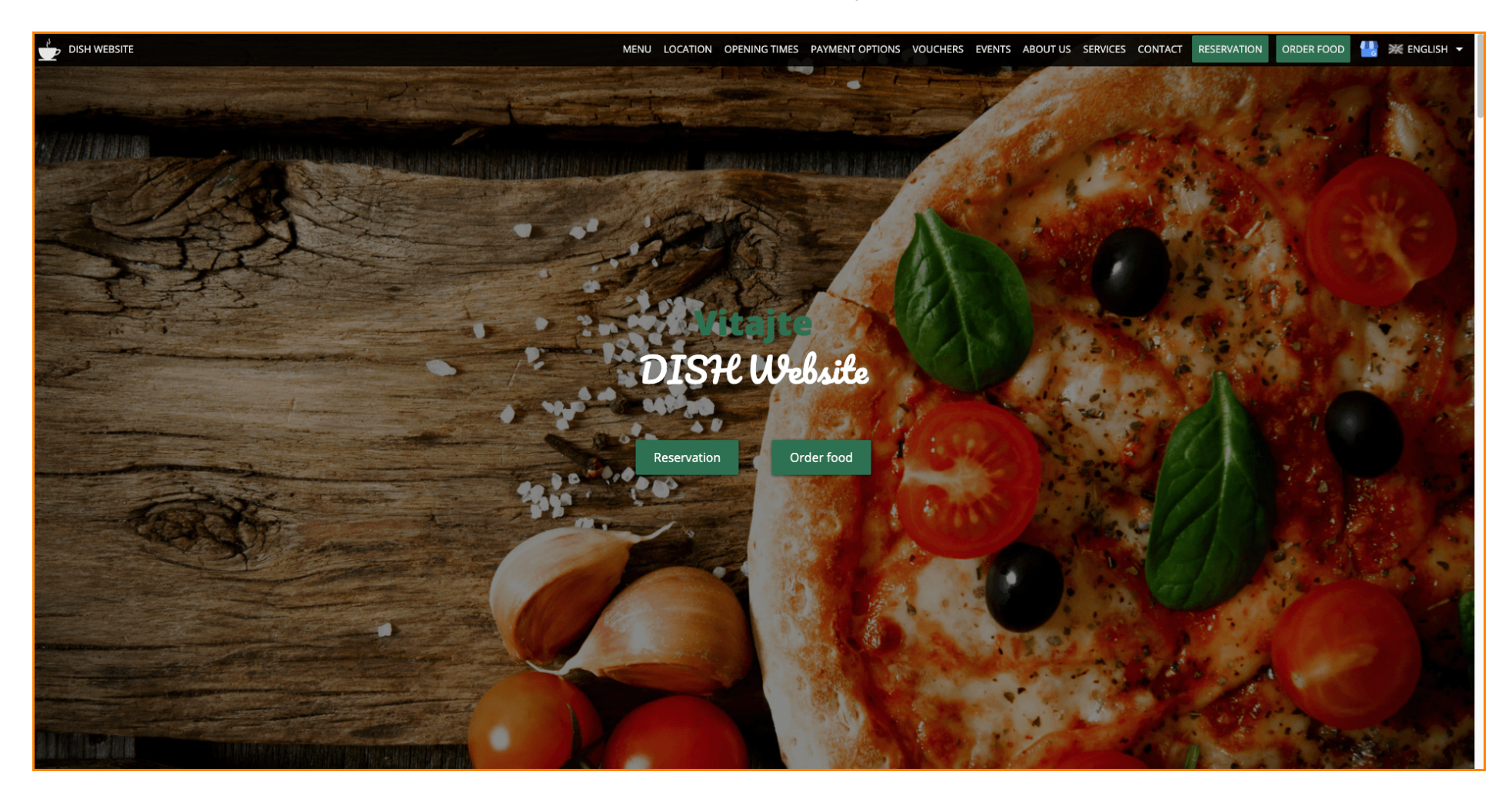

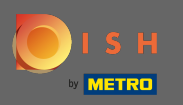

Neste modelo de design, o texto é alinhado ao centro e separado por pequenas linhas divisórias. Para ver o horário de funcionamento, role mais.

| DISH WEBSITE                                  | MENU LOCATION OPENING TIMES PAYMENT OPTIONS VOUCHERS EVENTS ABOUT US SERVICES CONTACT RESERVATION ORDER FOOD 🐫 💥 ENGLISH 🗸                                                                                                    |
|-----------------------------------------------|----------------------------------------------------------------------------------------------------|
|                                               |                                                                                                    |
|                                               | Cafe   DISH Website   Berlin —                                                                                                    |
| Come by<br>afternoon. C                       | and make yourself comfortable in our cafe, we have everything you need for a quiet<br>afe DISH Website offers you a place to unwind with a good cup of coffee and tasty food.                                                                                                    |
|                                               |                                                                                                    |
|                                               | A cafe in a great location with breakfast                                                                                                    |
| Our French cu                                 | uisine will give your tastebuds a meal to remember. For a tasty treat try our croissants or<br>our heavenly desserts. We've always got a delicious lunch waiting for you.                                                                                                    |
|                                               | We'll help you plan your wedding                                                                                                    |
| Our special o<br>like weddin<br>would like to | nline reservation service allows you to book a table in just a few clicks. Important events,<br>ngs, are our specialty – we'd be happy to help you with your questions and ideas if you<br>use our cafe as your venue. We're closed on Saturdays and Sundays, but the rest of the<br>week we're happy to serve you. |
|                                               |                                                                                                    |
|                                               | Our                                                                                                    |
|                                               | menu                                                                                                    |
|                                               |                                                                                                    |
|                                               | Test-Slovakia-Test-Traini الله                                                                                                    |
|                                               |                                                                                                    |
| 0                                             | rder your food with us                                                                                                    |

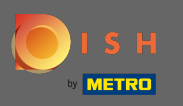

(f) Role para baixo para ver a seção de contato.

|                              | OPENING TIMES PAYMENT OPTIONS VOUCHERS EVENTS ABOUT US SERVICES CONTACT RESERVATION ORDER FOOD 🐫 💥 ENGLISH 🕶 |  |  |  |  |  |  |
|------------------------------|----------------------------------------------------------------------------------------------------|--|--|--|--|--|--|
| Our<br>opening times         |                                                                                                    |  |  |  |  |  |  |
| Monday                       | 11:00 AM – 02:00 PM<br>05:00 PM – 08:00 PM                                                                   |  |  |  |  |  |  |
| Tuesday                      | 11:00 AM – 02:00 PM                                                                                          |  |  |  |  |  |  |
| Wednesday                    | 11:00 AM – 02:00 PM                                                                                          |  |  |  |  |  |  |
| Thursday                     | 11:00 AM – 02:00 PM                                                                                          |  |  |  |  |  |  |
| Friday                       | 11:00 AM – 02:00 PM                                                                                          |  |  |  |  |  |  |
| Saturday                     | closed                                                                                                    |  |  |  |  |  |  |
| Sunday                       | closed                                                                                                    |  |  |  |  |  |  |
| Available<br>payment options |                                                                                                    |  |  |  |  |  |  |
|                              | Cash                                                                                                    |  |  |  |  |  |  |

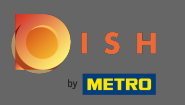

 Vamos voltar ao nosso painel de administração do site DISH e alterar o modelo para ver as diferenças.

|                                                | MENU LOCATION OPENING TIMES PAYMENT OPT | IONS VOUCHERS EVENTS ABOUT US | ERVICES CONTACT RESERVATION | ORI |
|------------------------------------------------|-----------------------------------------|-------------------------------|-----------------------------|-----|
|                                                | Everything<br>at a glance               |                               |                             |     |
| Find us<br>Test2020<br>10785 Berlin<br>Germany | E-mail us                               | Call us                       |                             |     |
|                                                |                                         |                               |                             |     |
|                                                | $\sim$                                  |                               |                             |     |
|                                                | Send us your message.                   |                               |                             |     |
| Name                                           | E-mail Ph                               | none                          |                             |     |
| Subject                                        |                                         |                               |                             |     |
| Message                                        |                                         |                               |                             |     |
|                                                | Send                                    |                               |                             |     |
|                                                |                                         |                               |                             |     |

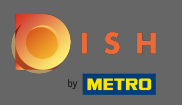

## Altere seu modelo de design para moderno clicando na imagem designada.

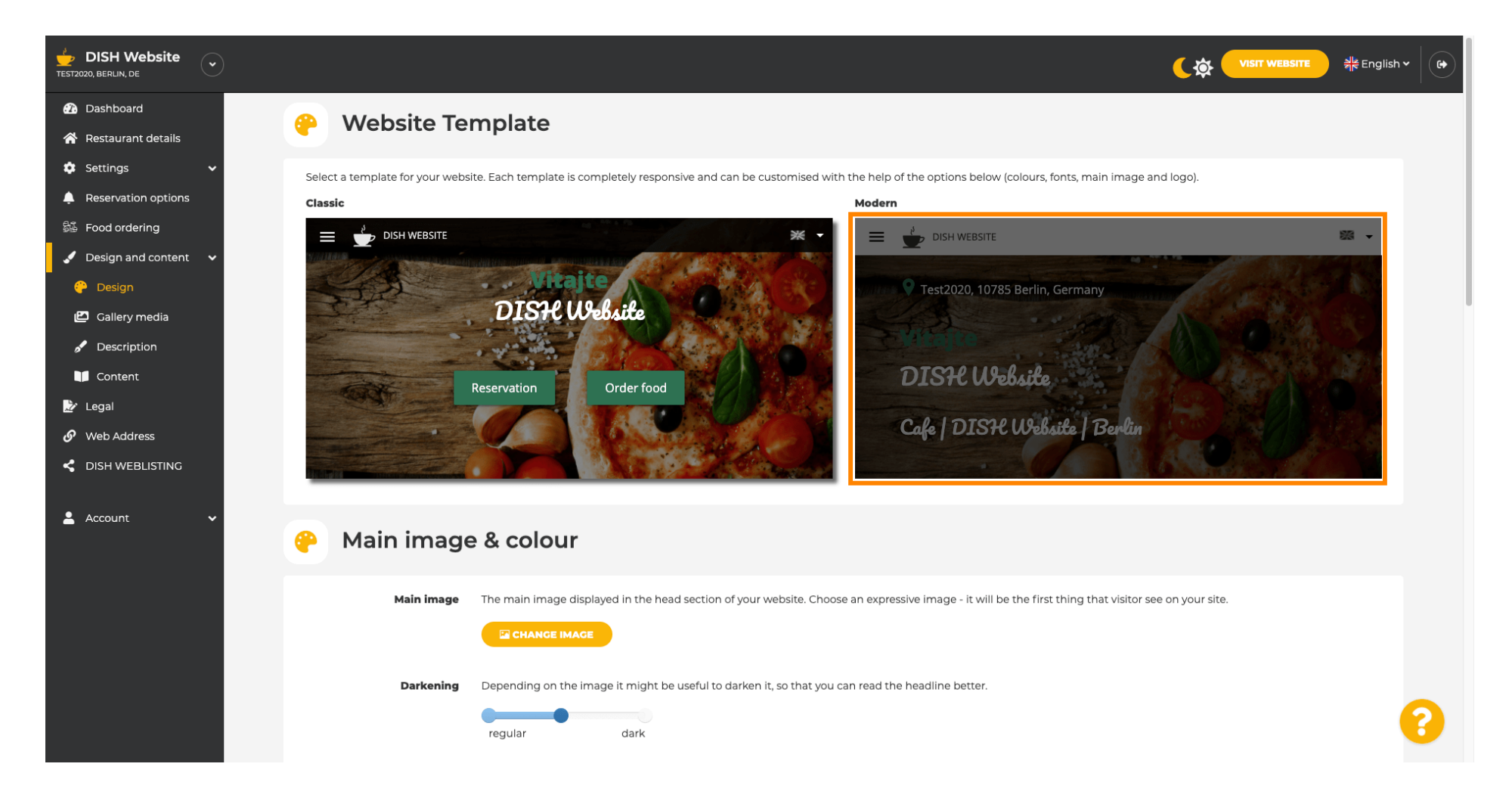

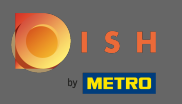

 $(\mathbf{i})$ 

A atualização de design bem-sucedida é indicada pela notificação pop-up verde. Abra seu site mais uma vez para ver as alterações.

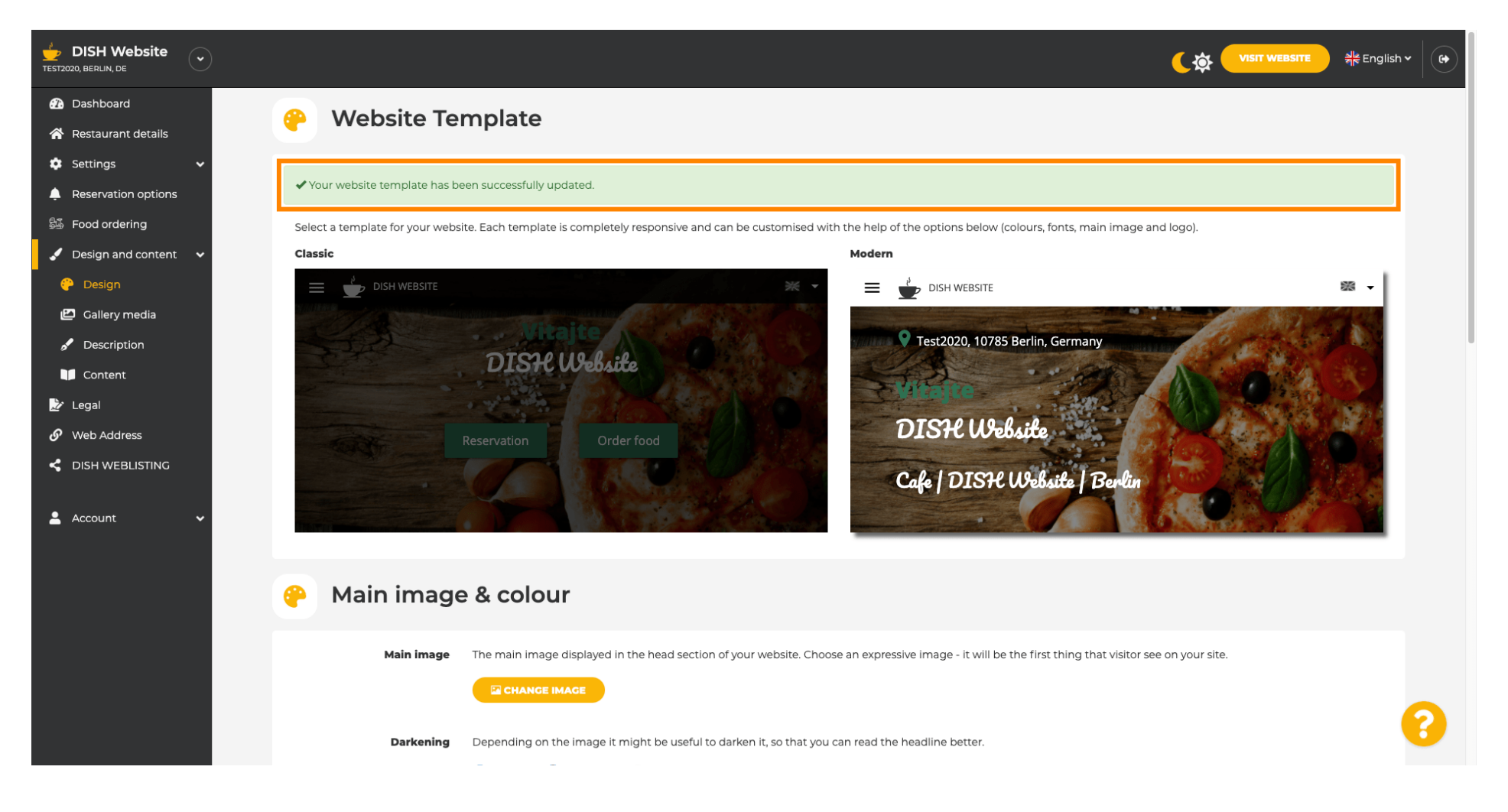

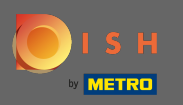

O alinhamento do texto agora é alterado do centro para a esquerda e o menu superior é exibido em um fundo claro. Isso dá ao seu site uma nova aparência e sensação. Role para baixo para ver mais aspectos deste modelo.

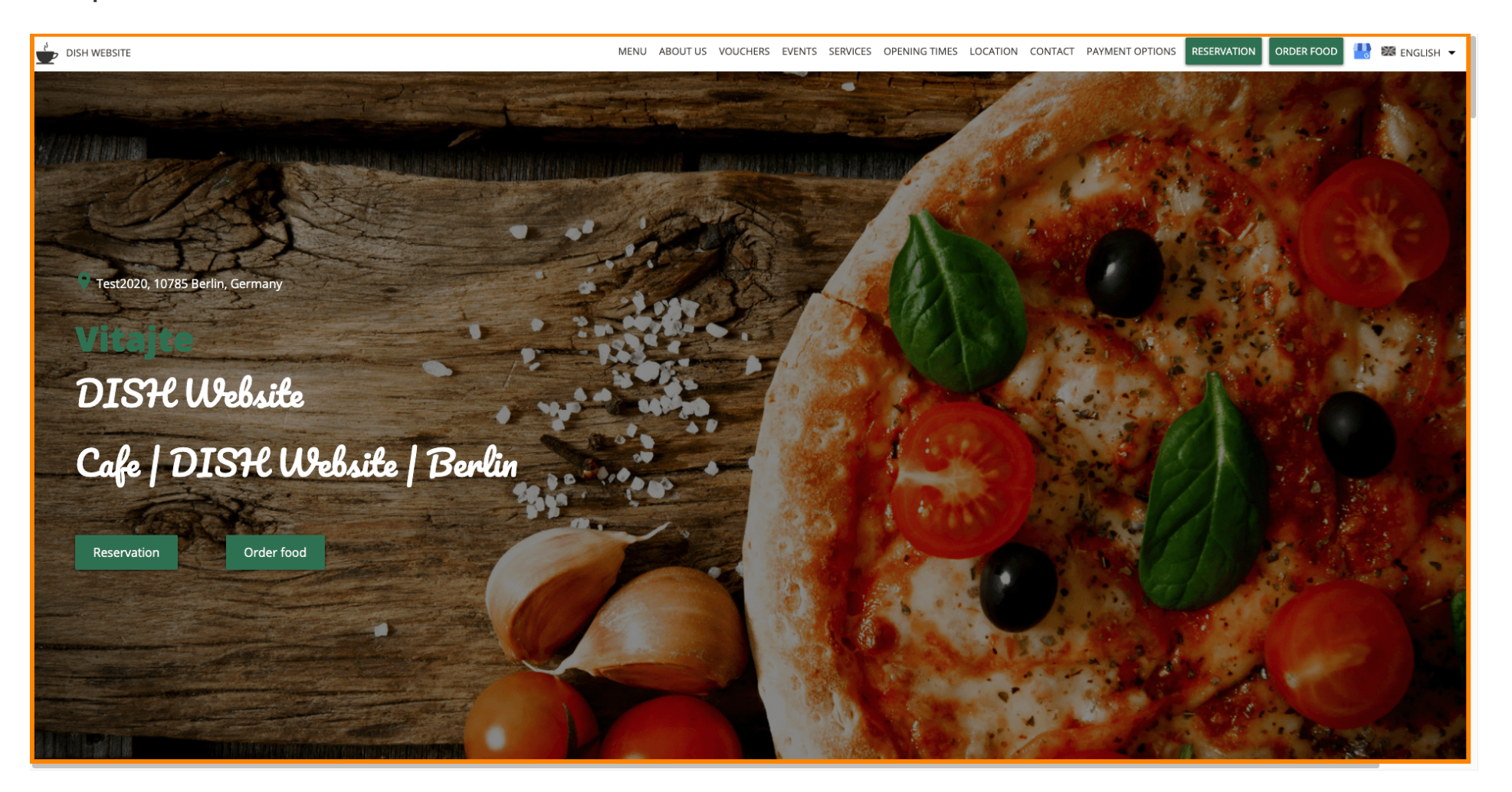

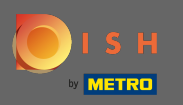

Algumas seções do seu site são separadas por uma cor de fundo diferente. Role para baixo para ver mais seções. Nota: A cor e outros recursos podem ser alterados no menu de configurações.

| DISH WEBSITE |                                                                                                    | MENU ABOUT US<br>Inf                       | VOUCHERS EVENT       | 5 SERVICES     | OPENING TIMES       | LOCATION     | CONTACT      | PAYMENT OPTIONS       | RESERVATION        | ORDER FOOD | 💾 😹 E | ENGLISH 👻 |
|--------------|----------------------------------------------------------------------------------------------------|--------------------------------------------|----------------------|----------------|---------------------|--------------|--------------|-----------------------|--------------------|------------|-------|-----------|
|              | <b>a cafe in a great location with breakfast</b><br>Our French cuisine will give your tastebuds a meal to remember. For a tasty treat try or                                                                                  | r croissants or our l                      | heavenly desserts. W | e've always g  | ot a delicious lunc | h waiting fo | r you.       |                       |                    |            |       |           |
|              | <b>We'll help you plan your wedding</b><br>Our special online reservation service allows you to book a table in just a few clicks. Im<br>your venue. We're closed on Saturdays and Sundays, but the rest of the week we're ha | oortant events, like v<br>py to serve you. | weddings, are our sp | ecialty – we'd | be happy to help    | you with you | ır question: | s and ideas if you wo | uld like to use ou | ır cafe as |       |           |
|              | About Us                                                                                                    |                                            |                      |                |                     |              |              |                       |                    |            |       |           |
|              | Text<br>Text1                                                                                                    |                                            |                      |                |                     |              |              |                       |                    |            |       |           |

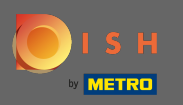

Os horários de funcionamento são exibidos maiores e usam mais largura de tela em contraste com o modelo anterior. Visualize a seção de contato rolando ainda mais.

| MENU ABOUT US       | 5 VOUCHERS EVENTS SERVICES OPENING TIMES LOCATION CONTACT PAYMENT | OPTIONS RESERVATION ORDER FOOD 🔡 🚟 ENGLISH 👻 |
|---------------------|-------------------------------------------------------------------|----------------------------------------------|
| Opening hours       |                                                                   |                                              |
| Monday              | 11:00 AM – 02:00 PM<br>05:00 PM – 08:00 PM                        |                                              |
| Tuesday             | 11:00 AM – 02:00 PM                                               |                                              |
| Wednesday           | 11:00 AM – 02:00 PM                                               |                                              |
| Thursday            | 11:00 AM – 02:00 PM                                               |                                              |
| Friday              | 11:00 AM – 02:00 PM                                               |                                              |
| Saturday            | closed                                                            |                                              |
| Sunday              | closed                                                            |                                              |
|                     |                                                                   |                                              |
|                     |                                                                   |                                              |
| Cl<br>Your IP addre | ick to display map<br>ess will be sent to Google Maps.            |                                              |

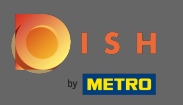

 As informações de contato e o formulário de contato também foram totalmente redesenhados e têm um visual mais moderno.

| DISH WEBSITE                        | MENU ABOUT US VOUCHERS EVENTS SERVICES OPENING TIMES LOCATION CONTACT PAYMENT OPTIONS RESERVATION ORDER FOOD 💾 🔀 ENGLISH 🕶 |
|-------------------------------------|----------------------------------------------------------------------------------------------------|
|                                     | E-mail us                                                                                                    |
| Find us                             | chromatic converting the signal                                                                                            |
| Test2020<br>10785 Berlin<br>GERMANY | Call us                                                                                                    |
|                                     | +40H 775277778280                                                                                                    |
|                                     |                                                                                                    |
| Drop us a line!                     |                                                                                                    |
| Your Name                           |                                                                                                    |
| Enter your name                     |                                                                                                    |
| Your E-mail                         |                                                                                                    |
| Enter your e-mail address           |                                                                                                    |
| Phone                               |                                                                                                    |
| Enter your phone number             |                                                                                                    |
| Subject                             |                                                                                                    |
| Enter your subject                  |                                                                                                    |
| Message                             |                                                                                                    |
| Enter your message                  |                                                                                                    |

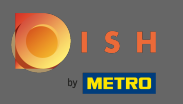

 $(\mathbf{i})$ 

É isso. Agora você conhece os possíveis modelos de design e como ativá-los. Experimente os modelos para ver mais diferenças e encontre o seu favorito.

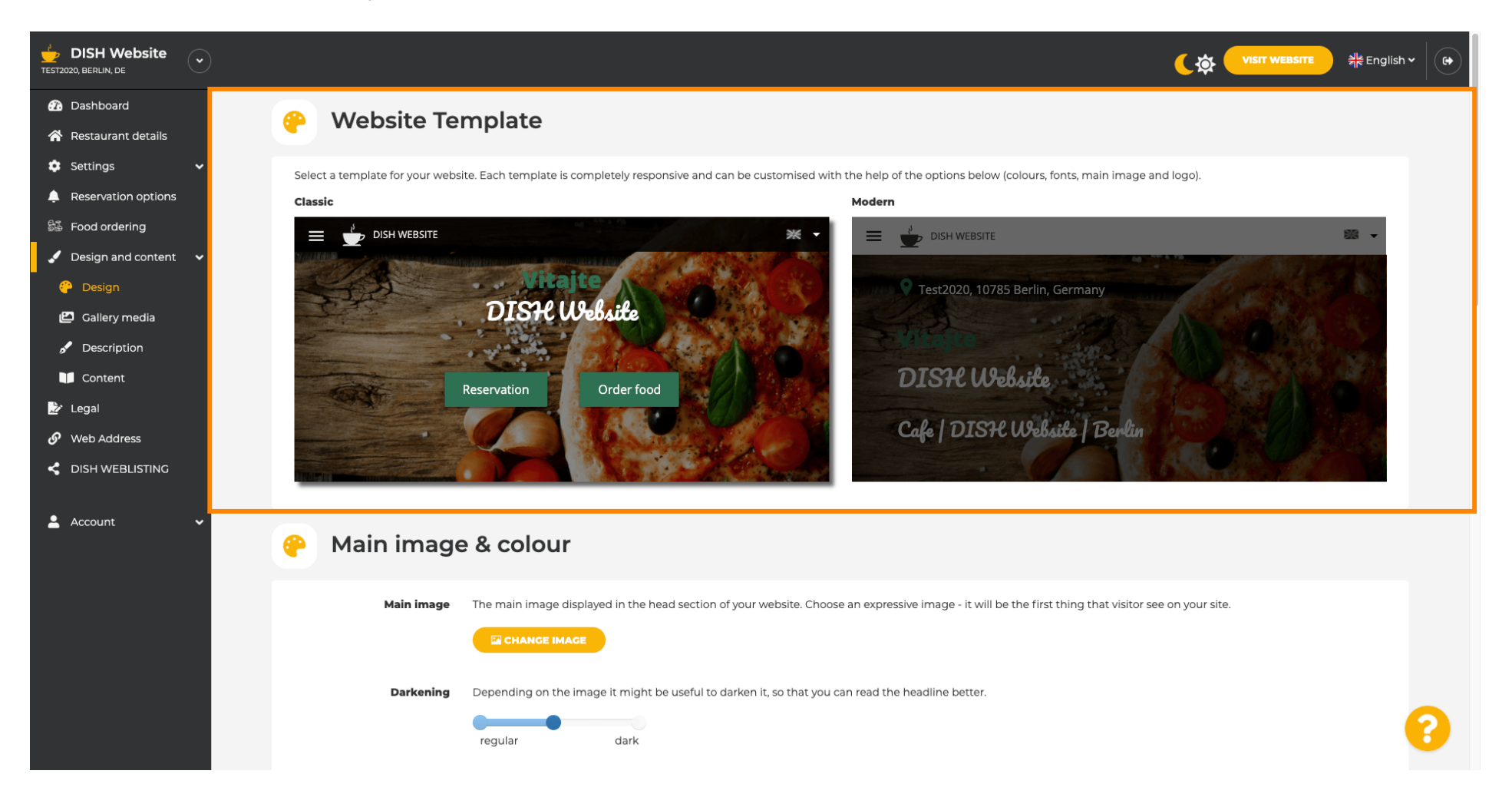